#### 1º Passo - Acessar: www.sabesp.com.br

site.sabesp.com.br/site/Default.aspx

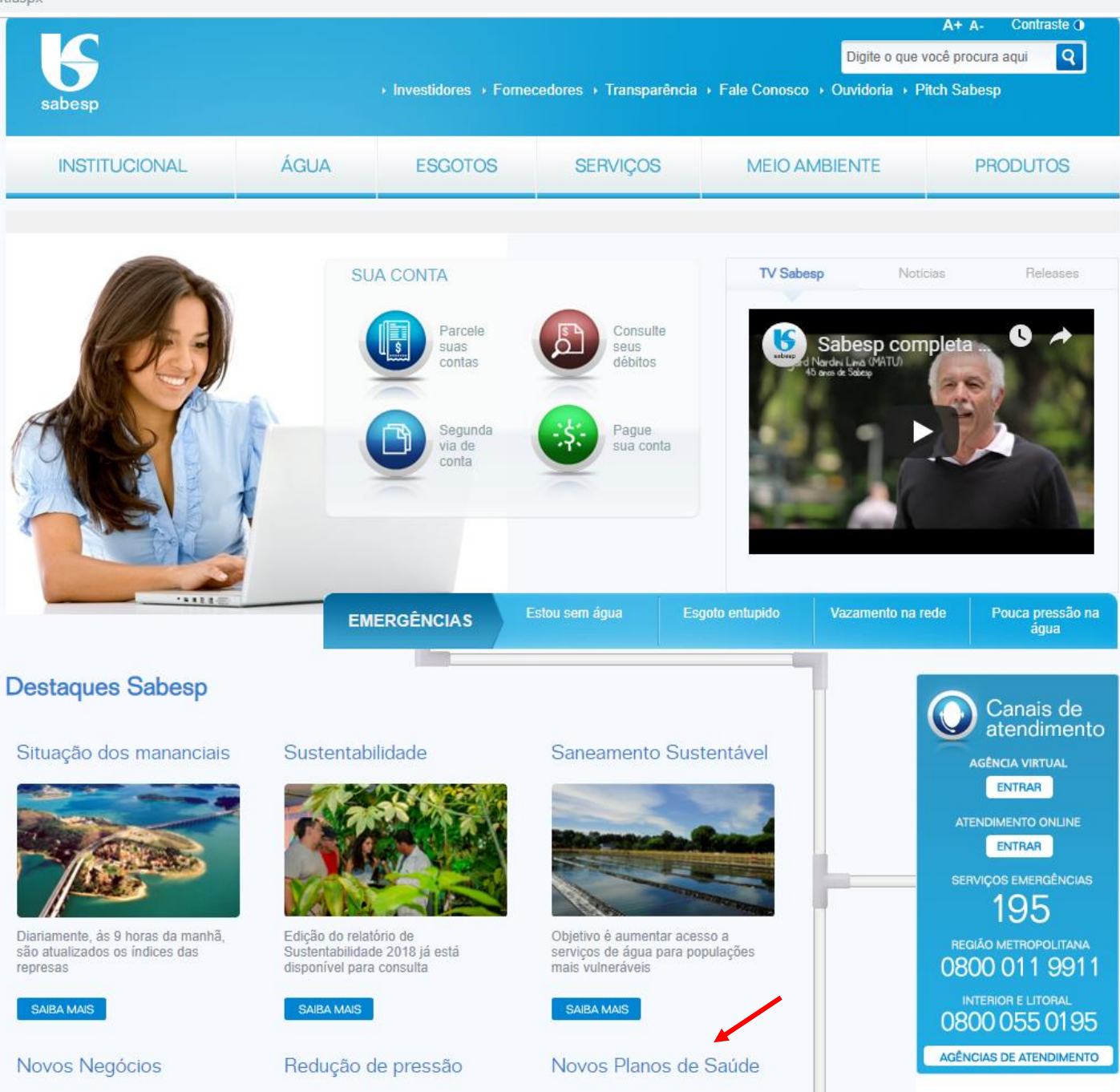

## 2º Passo – Em Novos Planos de Saúde, clicar em "SAIBA MAIS".

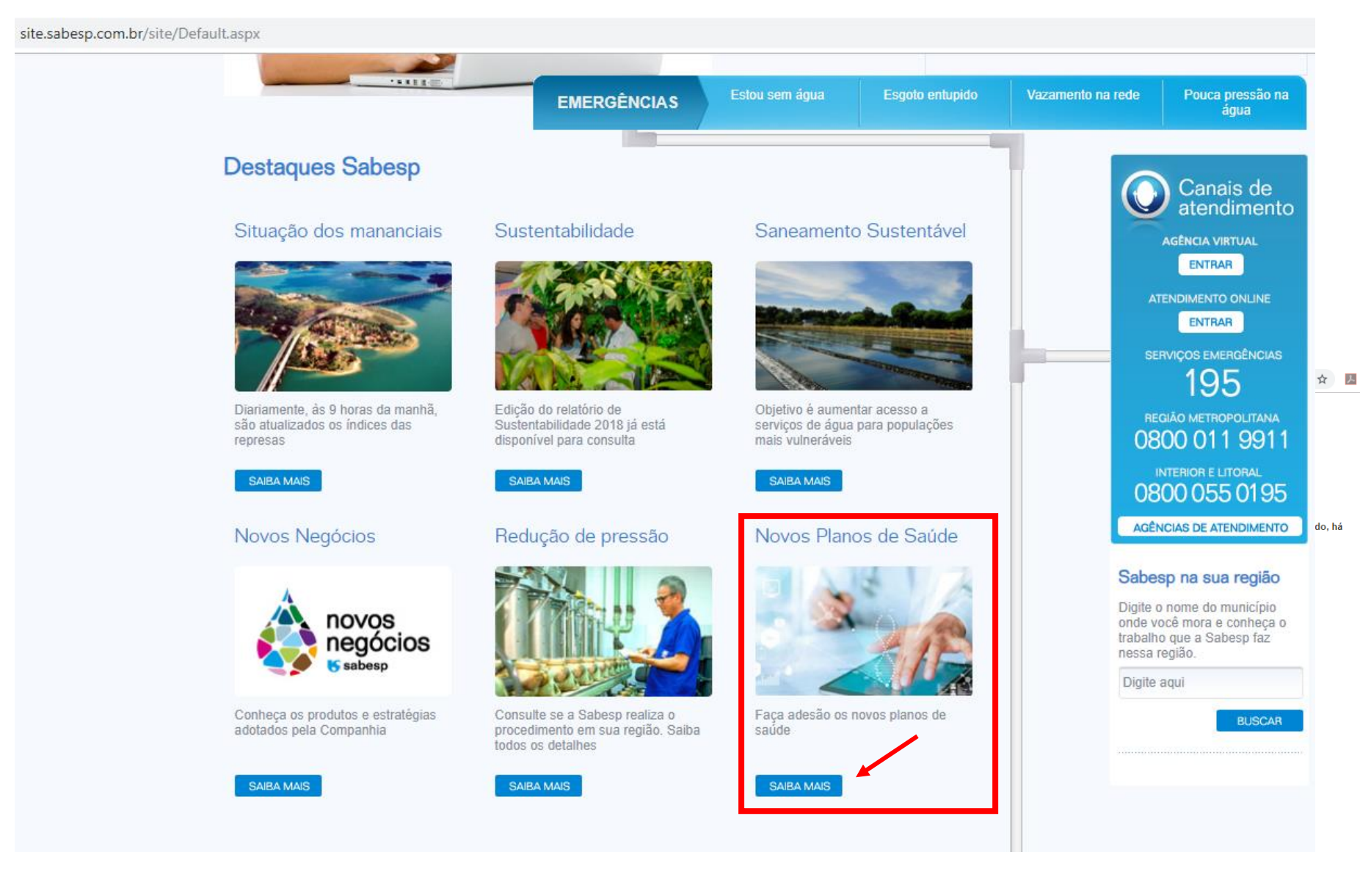

### **3º Passo** – Ao clicar em "SAIBA MAIS" aparecerá a tela abaixo:

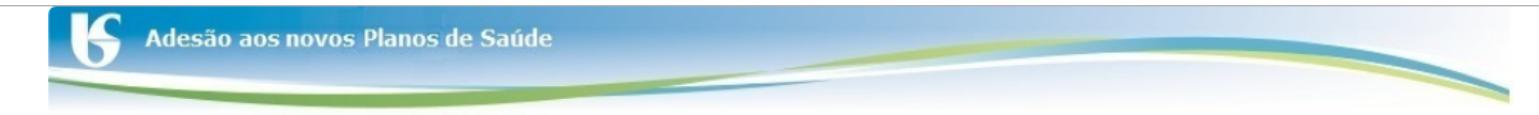

Chegou o momento de você efetuar sua adesão, do seu grupo familiar e dos agregados/designados (se houver) aos novos Planos de Saúde contratados com a operadora FUNDAÇÃO CESP - (Funcesp) - REGISTRO ANS n.315478.

É importante observar que o convênio de adesão à Fundação Cesp (Funcesp), para operação dos novos Planos de Saúde, encontra-se em aprovação pelos órgãos de controle do governo.

Simultaneamente ao processo de aprovação inciamos a transição dos Planos de Saúde atuais (Sabesprev) para os Planos de Saúde que serão administrados pela Funcesp, pois trabalhamos com a previsão inicial de implantação a partir de 01/08/2019. Deste modo, há a necessidade de desenvolvimento de uma série de atividades para cumprir a referida previsão.

Seguem as orientações para que você possa efetuar a sua adesão:

1) Apenas o titular poderá efetuar a opção;

2) O período para a realização da adesão aos novos planos de saúde será de 24/06/2019 a 12/07/2019;

3) Após este período, os que não optarem por um dos planos serão automaticamente migrados para os Planos I (empregados ativos, aposentados, pensionistas, ex-empregados e dependentes legais) e Plano IV (agregados/designados);

4) Os estagiários e menores aprendizes serão automaticamente cadastrados no Plano I sem custo, não sendo necessário realizar a migração;

5) Na tela de seleção do plano será apresentando o valor de contribuição mensal para a opção escolhida. Verifique o valor da mensalidade e faça a opção;

6) Os dependentes legais (inclusive os pais, se houver) obrigatoriamente serão cadastrados no mesmo plano do titular;

7) Para os agregados e designados, o titular poderá escolher entre os Planos IV e V, independente de sua escolha entre os planos I, II ou III;

8) Para acessar o sistema, o titular deverá inserir o número do seu CPF e a data de nascimento.

Em caso de dúvidas, lique para (11) 3388-6830 / (11) 3388-6889 / (11) 3388-6559 / WhatsApp (11) 99170-6816 ou envie um email para gestaodasaude@sabesp.com.br

| Login (CPF do Titular)                      | þigite apenas os números | Senha (Data de Nascimento do Titular) | dd/mm/aaaa | Realizar Acesso |  |
|---------------------------------------------|--------------------------|---------------------------------------|------------|-----------------|--|
| Você cuida da água. A Sabesp cuida de você. |                          |                                       |            |                 |  |

Diretoria de Gestão Corporativa (C) Superintendência de Gestão de Pessoas (CH)

**4º Passo** – No campo indicado acima digite o CPF e Data de Nascimento do Titular.

Clicar em realizar acesso.

5º Passo – Após clicar em realizar acesso aparecerá e tela abaixo:

Clicar em "Boleto", conforme tela abaixo.

Copiar o número do boleto (Nosso Número) de cada participante.

| <b>A</b> desão       | aos novo | os Planos de S  | aúde             |                    |             |                    | -    |  |
|----------------------|----------|-----------------|------------------|--------------------|-------------|--------------------|------|--|
| Olá, Nome do Titular |          |                 |                  |                    |             |                    |      |  |
| Carta de Autorização | Boleto   | Planos de Saúde | Rede Credenciada | Valores dos Planos | Regulamento | Comprovante Adesão | Sair |  |

## Boleto - Código para Pagamento

| Mês/Ano | Beneficiário | Número do Boleto (Nosso Número) |
|---------|--------------|---------------------------------|
| 08/2019 |              |                                 |
| 08/2019 |              |                                 |
| 09/2019 |              |                                 |
| 09/2019 |              |                                 |

Após a etapa acima acessar o site: <u>https://www63.bb.com.br/portalbb/boleto/boletos/hc21e,802,3322,10343.bbx</u>

# Após confirmar os dados aparecerá o boleto para impressão.

| www63.bb.com.br/portalbb/boleto/boletos/hc21 | e,802,3322,10343.bbx                                                         |                                                                                                    |
|----------------------------------------------|------------------------------------------------------------------------------|----------------------------------------------------------------------------------------------------|
| X                                            | 2ª via e atualização de bole                                                 | to de cobrança emitido pelo Banco do Brasil                                                                                                    |
|                                              | Informe:<br>Linha digitável do Boleto:<br>ou<br>CPF/CNPJ do Beneficiário: CF | PF/CNPJ do Pagador: Seu Número/Nº Documento:                                                                                                    |
|                                              | Informe o número do CPF ou CNPJ                                              | 3190461000008073                                                                                                    |
|                                              | Digite abaixo os dados da imager                                             | <ul> <li>Atenção!         <ol> <li>Sempre utilize o site do banco emissor do boleto para imprimir a segunda via do seu boleto, evite os sites de busca. Sempre verifique se os três primeiros dígitos da linha digitável estão iniciando com 001.</li> <li>Caso você não consiga atualizar o boleto vencido entre em contato com o beneficiário do boleto.</li> <li>Ao gerar a segunda via de seu boleto confira atentamente se as informações do beneficiário e pagador apresentadas estão corretas.</li> <li>Para impressão de boletos de acordos efetuados junto ao Banco do Brasil, clique aqui.</li> </ol> </li> </ul> |